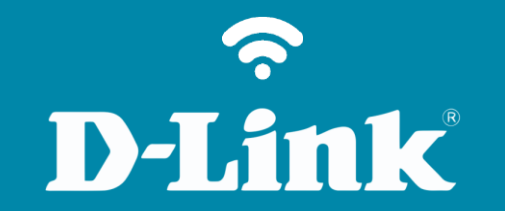

## Configuração de Internet - Modo PPPoE

**DIR-505** 

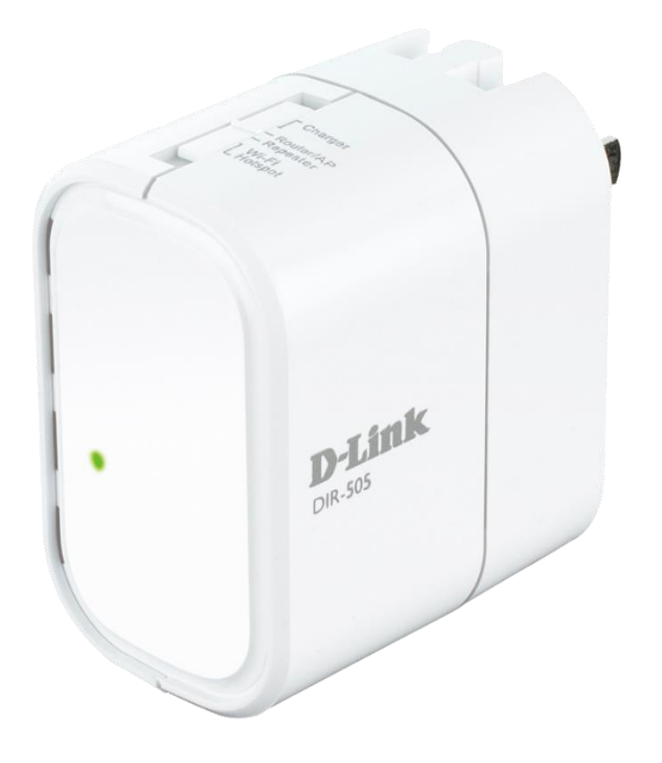

## **D**-Link

## Procedimentos para configuração de Internet - Modo PPPoE

1- Para configuração em modo PPPoE o acesso ao equipamento deverá ser feito via wireless, verifique no cartão que acompanha o equipamento O nome da rede sem fio "SSID" e a senha.

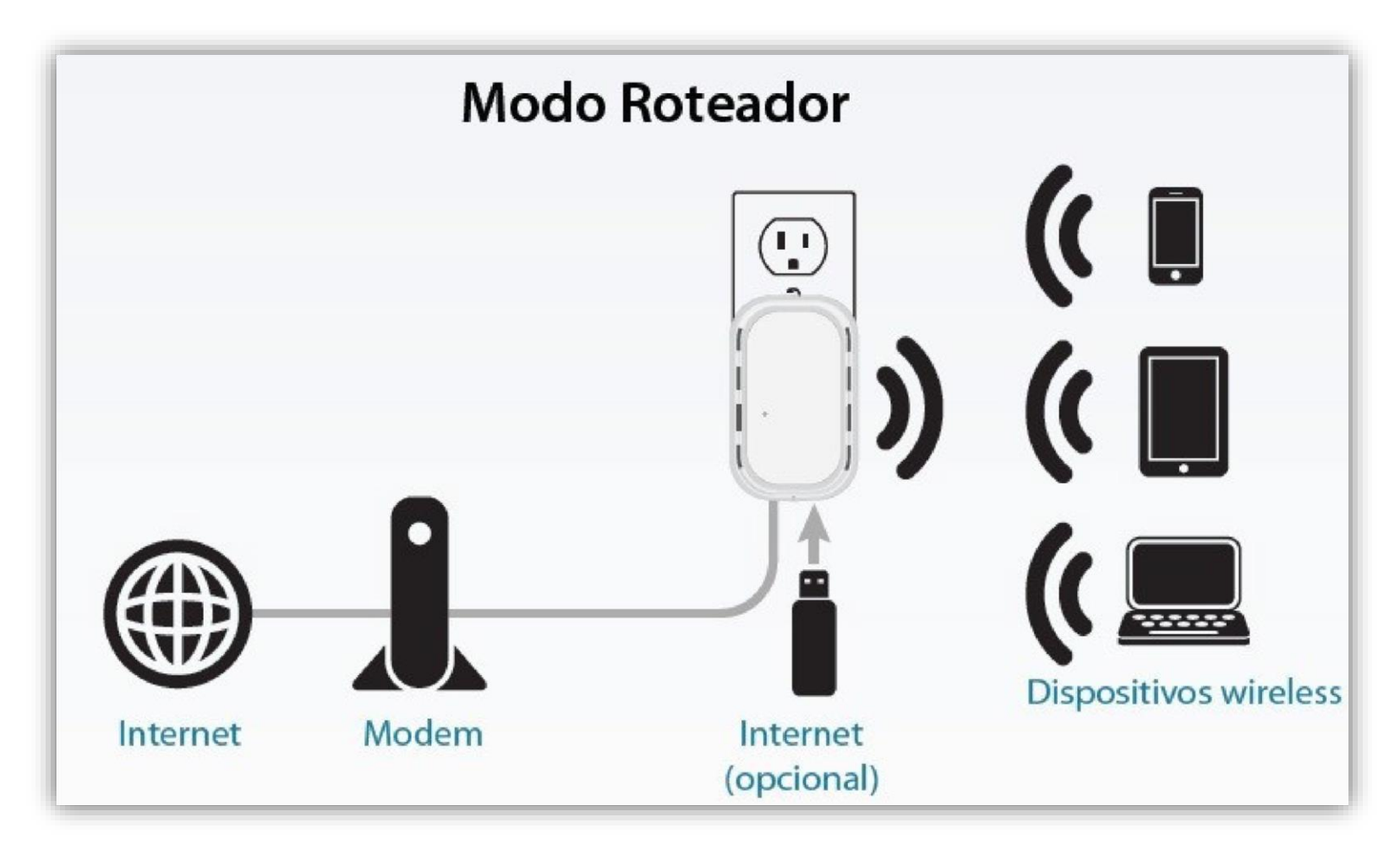

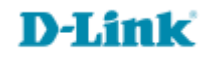

2- Abra o navegador de internet e digite na barra de endereços http://192.168.0.1 e tecle Enter.

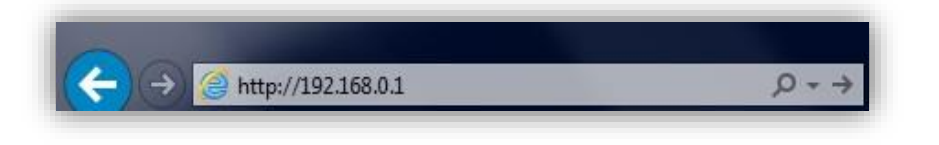

3- Logo em seguida abrirá uma janela de autenticação.

Digite o usuário e senha do equipamento:

User name: admin Password: (em branco). Clique em Login.

| LOGIN                  |                     |
|------------------------|---------------------|
| Log in to the router : |                     |
|                        | User Name : admin 💌 |
|                        | Password : Login    |
|                        |                     |

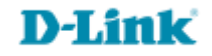

5- Em seguida vai abrir a tela de configuração manual de Internet.

No campo **Operation Mode** deixe a opção **Router.** 

No campo **My Internet Connection is** selecione a opção **PPPoE (Username / Password) Username**: Digite o seu nome de usuário com o provedor de acesso à Internet. **Password**: Digite sua senha para este usuário. **Verify Password**: Repita a senha. **Reconnect Mode**: Selecione a opção Always.

Em seguida clique no botão Save Settings para salvar as configurações.

| D-Lin                                                    | K                                                                                                    |                        |                          |             |                                                                                                    |
|----------------------------------------------------------|----------------------------------------------------------------------------------------------------|------------------------|--------------------------|-------------|----------------------------------------------------------------------------------------------------|
| IR-505 // Router                                         | SETUP                                                                                                    | ADVANCED               | MAINTENANCE              | STATUS      | HELP                                                                                                    |
| ERNET SETTINGS                                           | WAN                                                                                                    |                        |                          |             | Helpful Hints                                                                                                    |
| INTERNET SETTINGS WIRELESS SETTINGS MEDIA SERVER STORAGE | WAN         Use this section to configure your Internet Connection type. There are several connection types to choose from: Static IP, DHCP, PPPOE, PPTP, and L2TP. If you are unsure of your connection method, please contact your Internet Service Provider.         Note : If using the PPPOE option, you will need to remove or disable any PPPOE client software on your computers.         Save Settings         Don't Save Settings         OPERATION MODE SETTING         Operation Mode :         Router         INTERNET CONNECTION TYPE         Choose the mode to be used by the router to connect to the Internet.         My Internet Connection is :       PPPoE (Username / Password) 💌         PPPOE INTERNET CONNECTION TYPE : |                        |                          |             | Helpful Hints<br>When configuring<br>router to access the<br>choose the correct<br><b>Internet Connec</b><br><b>Type</b> from the droc<br>down menu. If you<br>unsure of which op<br>to choose, contact<br>your <b>Internet Sen</b><br><b>Provider (ISP)</b> .<br>If you are having<br>trouble accessing t<br>Internet through to<br>router, double che<br>any settings you h<br>entered on this pa<br>and verify them wi<br>your ISP if needed<br><b>More</b> |
|                                                          | Enter the information (                                                                                                    |                        |                          |             |                                                                                                    |
|                                                          | Address                                                                                                    | Mode : 💿 Dynamic I     | IP 🔿 Static IP           |             |                                                                                                    |
|                                                          | IP Ad                                                                                                    | ddress : 0.0.0.0       |                          |             |                                                                                                    |
|                                                          | Use                                                                                                    | rname : io@seuproved   | or.com.br                |             |                                                                                                    |
|                                                          | Pas                                                                                                    | sword :                |                          |             |                                                                                                    |
|                                                          | verity Pas                                                                                                    | sword :                |                          |             |                                                                                                    |
|                                                          | Reconnect                                                                                                    | Mode · (i) Always or   |                          | iai)<br>ial |                                                                                                    |
|                                                          | Maximum Idle                                                                                                    | e Time : 🕞             | (minutes D=infinite)     |             |                                                                                                    |
|                                                          | Primary DNS S                                                                                                    | Server : 0.0.0.0       | (optional)               |             |                                                                                                    |
|                                                          | Secondary DNS S                                                                                                    | Server : 0.0.0.0       | (optional)               |             |                                                                                                    |
|                                                          |                                                                                                    | MTU: 1492              | (bytes) MTU default = 14 | 492         |                                                                                                    |
|                                                          | MAC AC                                                                                                    | ddress : 00:00:00:00:0 | 0:00                     |             |                                                                                                    |
|                                                          |                                                                                                    | Clone Your P           | C's MAC address          |             |                                                                                                    |

6

6- Para verificar se está com acesso à internet, clique na guia **Status** e verifique se na faixa de <u>WAN</u> ou <u>INTERNET</u> o campo <u>IP Address</u> obteve algum endereço IP, caso apresente 0.0.0.0, clique no botão **Connect** e verifique se agora existe um endereço IP. Confirme o acesso à internet acessando um site de sua preferência.

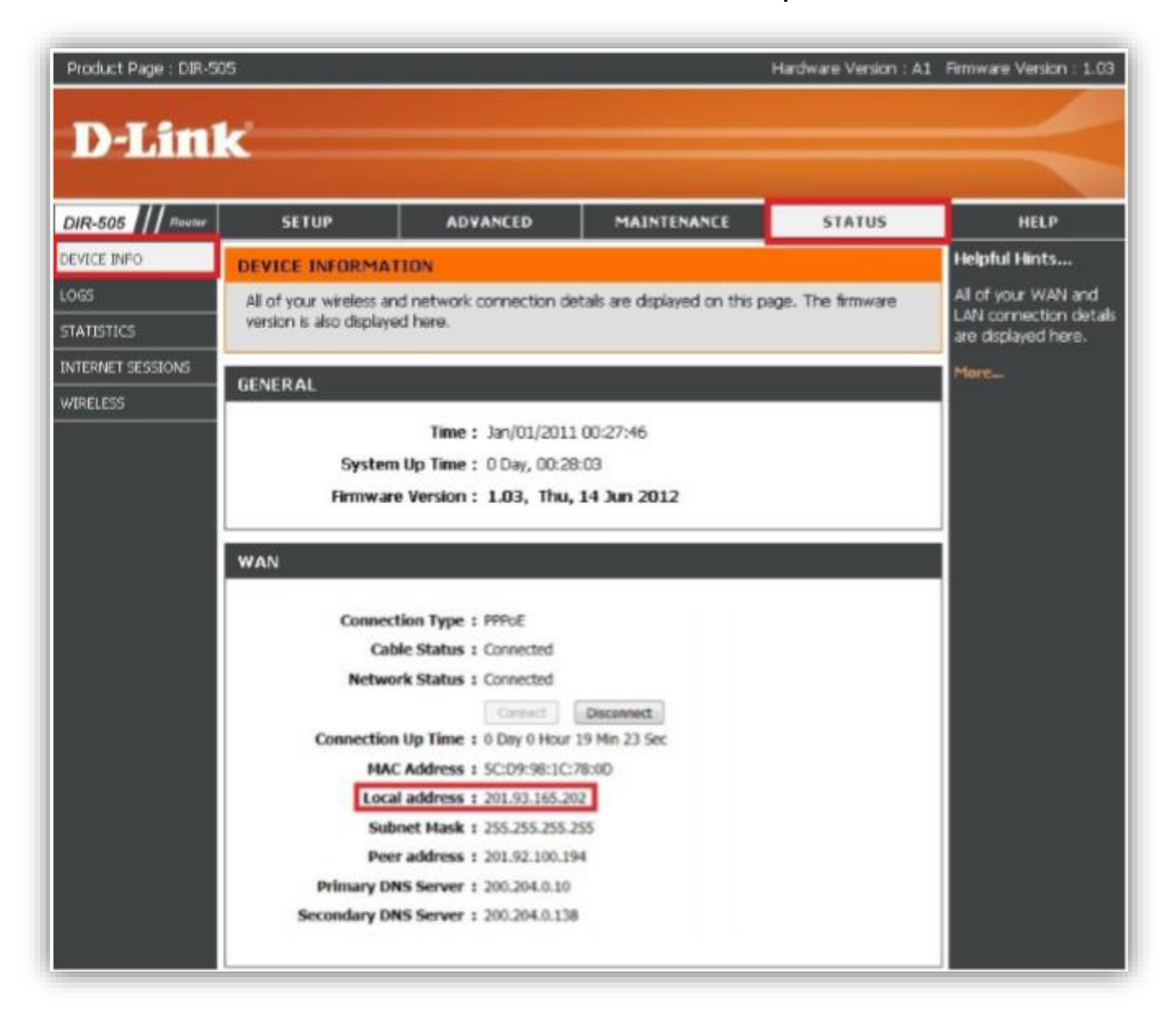

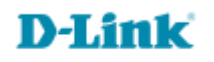

Suporte Técnico www.dlink.com.br/suporte